# 架构师之路三 - 系统可用性

作者: jianzh5

- 原文链接: https://ld246.com/article/1586248002000
- 来源网站:链滴
- 许可协议:署名-相同方式共享 4.0 国际 (CC BY-SA 4.0)

SpringCloud Alibaba系列文章已经写了16篇了,基本框架大体完成,业务相关的逻辑还需要根据项本身的业务进行梳理改造。

今天将是本系列的最后一篇 - SpringCloud容器化部署(理论上最后一篇,不排除后面会对相关组件行升级)

看在写了这么多的份上是不是应该点个在看呢?

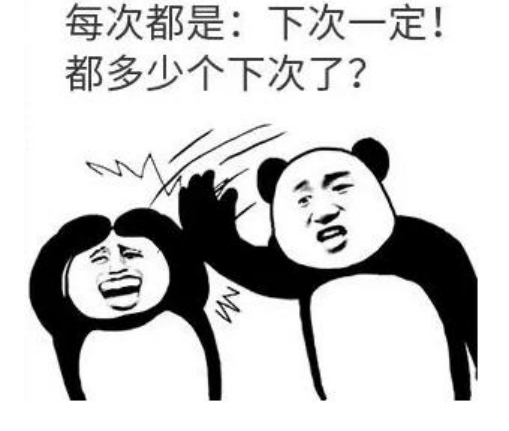

# 开启Docker远程访问

由于我是在windows上进行开发没有安装docker,所以需要找一台安装好docker的服务器并开启远访问。使用mac的同学请忽略。

- 打开docker配置文件
- vi /lib/systemd/system/docker.service
- 开放2376端口

找到ExecStart=/usr/bin/dockerd所在行,在后面追加-H tcp://0.0.0.0:2376 -H unix:///var/run/doker.sock,修改完成的效果如下:

ExecStart=/usr/bin/dockerd -H fd:// --containerd=/run/containerd/containerd.sock -H tcp://0 0.0.0:2376 -H unix:///var/run/docker.sock

● 重启docker服务

systemctl daemon-reload systemctl restart docker.service

● 使用netstat查看端口

netstat -nptl

| [root@b: | ingo-172 | system]# netstat -npt | 1               |        |                    |
|----------|----------|-----------------------|-----------------|--------|--------------------|
| Active : | Internet | connections (only ser | vers)           |        |                    |
| Proto R  | ecv-Q Se | nd-Q Local Address    | Foreign Address | State  | PID/Program name   |
| tcp      | Θ        | 0 127.0.0.1:25        | 0.0.0.0:*       | LISTEN | 1619/master        |
| tcp      | Θ        | 0 0.0.0.0:22          | 0.0.0.0:*       | LISTEN | 1686/sshd          |
| tcp6     | Θ        | 0 ::1:25              | :::*            | LISTEN | 1619/master        |
| tcp6     | Θ        | 0 :::9600             | :::*            | LISTEN | 21620/docker-proxy |
| tcp6     | Θ        | 0 :::5601             | :::*            | LISTEN | 21592/docker-proxy |
| tcp6     | Θ        | 0 :::2376             | :::*            | LISTEN | 21415/dockerd      |
| tcp6     | Θ        | 0 :::9100             | :::*            | LISTEN | 21683/docker-proxy |
| tcp6     | Θ        | 0 :::9200             | :::*            | LISTEN | 21578/docker-proxy |
| tcp6     | Θ        | 0 :::5044             | :::*            | LISTEN | 21637/docker-proxy |
| tcp6     | Θ        | 0 :::9300             | :::*            | LISTEN | 21566/docker-proxy |
| tcp6     | Θ        | 0 :::22               | :::*            | LISTEN | 1686/sshd          |

● 访问/info, 确定端口正常开放

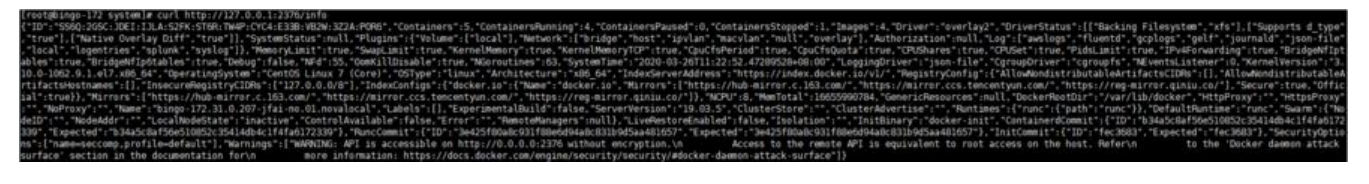

## docker-maven-plugin 构建 docker镜像

在开始打包之前一定要先在bom和common模块执行mvn clean install 命令, 否则打包不成功。

看过本系列文章的人一定也知道docker 和 docker-compose的相关指令了, 这里就不再说明。

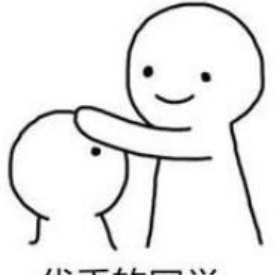

优秀的同学, 绝对是优秀的同学

• 在需要构建组件的模块引入docker-maven-plugin插件

```
<plugin>
```

```
<groupId>com.spotify</groupId>
  <artifactId>docker-maven-plugin</artifactId>
  <version>1.2.2</version>
  <configuration>
    <imageName>${project.artifactId}</imageName>
    <imageTags>
       <imageTag>latest</imageTag>
    </imageTags>
    <!--指定Dockerfile路径-->
    <dockerDirectory>${project.basedir}/src/main/docker</dockerDirectory>
    <dockerHost>http://xxx.xx.xx:2376</dockerHost>
    <resources>
       <resource>
         <targetPath>/</targetPath>
         <!--${project.basedir}/target-->
         <directory>${project.build.directory}</directory>
         <!--${project.artifactId}-${project.version}-->
         <include>${project.build.finalName}.jar</include>
       </resource>
    </resources>
  </configuration>
</plugin>
```

### 这里端口与前面开放的端口保持一致。

● 在模块的 src/main/docker 目录下建立Dockerfile文件

FROM openjdk:8-jdk-alpine VOLUME /tmp ADD cloud-gateway-1.0.0.jar app.jar RUN sh -c 'touch /app.jar' ENTRYPOINT ["java","-Djava.security.egd=file:/dev/./urandom","-jar","/app.jar"]

#### 每个模块需要自行修改 ADD 指令

#### ● 在模块下执行如下命令构建docker镜像

#### mvn clean package docker:build -DskipTests

#### 执行效果如下:

[INFO] Building image auth-service Step 1/5 : FROM openjdk:8-jdk-alpine

| Pulling from  | library/openj        | dk                                      |    |                 |  |  |
|---------------|----------------------|-----------------------------------------|----|-----------------|--|--|
| e7c96db7181b: | Pulling fs l         | ayer                                    |    |                 |  |  |
| f910a506b6cb: | Pulling fs l         | ayer                                    |    |                 |  |  |
| c2274a1a0e27: | Pulling fs l         | ayer                                    |    |                 |  |  |
| f910a506b6cb: | Downloading          | [====================================== | >] | 238B/238B       |  |  |
| f910a506b6cb: | : Verifying Checksum |                                         |    |                 |  |  |
| f910a506b6cb: | Download com         | plete                                   |    |                 |  |  |
| e7c96db7181b: | Downloading          | [>                                      | 1  | 32.63kB/2.757MB |  |  |
| e7c96db7181b: | Downloading          | [======>                                | 1  | 534.2kB/2.757MB |  |  |
| e7c96db7181b: | Downloading          | [======>                                | 1  | 566.1kB/2.757MB |  |  |
| e7c96db7181b: | Downloading          | [======>                                | 1  | 600.8kB/2.757MB |  |  |
| e7c96db7181b: | Downloading          | [=======>                               | 1  | 705.1kB/2.757MB |  |  |
| e7c96db7181b: | Downloading          | [========>                              | 1  | 736.9kB/2.757MB |  |  |
| c2274a1a0e27: | Downloading          | [>                                      | 1  | 528.5kB/70.73MB |  |  |
| e7c96db7181b: | Downloading          | [========>                              | 1  | 768.8kB/2.757MB |  |  |
| e7c96db7181b: | Downloading          | [=========>                             | 1  | 835.4kB/2.757MB |  |  |
| e7c96db7181b: | Downloading          | [=====>                                 | 1  | 865.8kB/2.757MB |  |  |
| e7c96db7181b: | Downloading          | [===========>                           | 1  | 957kB/2.757MB   |  |  |
| e7c96db7181b: | Downloading          | [===========>                           | 1  | 987.4kB/2.757MB |  |  |
| e7c96db7181b: | Downloading          | [======>                                | 1  | 1.09MB/2.757MB  |  |  |
| e7c96db7181b: | Downloading          | [=================>                     | 1  | 1.119MB/2.757MB |  |  |

#### ● 构建完成后登陆服务器查看docker 镜像

#### docker images

| [root@bingo-172 ~]# doc | ker images |              |                |       |
|-------------------------|------------|--------------|----------------|-------|
| REPOSITORY              | TAG        | IMAGE ID     | CREATED        | SIZE  |
| cloud-gateway           | latest     | 8f1cca46eddf | 31 seconds ago | 221MB |
| account-service         | latest     | 36b9c0f967e2 | 3 minutes ago  | 245MB |
| auth-service            | latest     | c2ee694ae3aa | 4 hours ago    | 159MB |
|                         |            | 则必必留         |                |       |

● 启动镜像,带上 --rm 指令便于删除容器。

docker run -d -p 5000:5000 --rm auth-service docker run -d -p 8010:8010 --rm account-service docker run -d -p 8090:8090 --rm cloud-gateway

#### ● 查看是否正常启动

| [root@bingo-1/2 ~ | i# docker ps    |                        |                    |                   |                        |                  |
|-------------------|-----------------|------------------------|--------------------|-------------------|------------------------|------------------|
| CONTAINER ID      | IMAGE           | COMMAND                | CREATED            | STATUS            | PORTS                  | NAMES            |
| 6b3d9e795444      | cloud-gateway   | "java -Djava.securit_" | 2 seconds ago      | Up 2 seconds      | 0.0.0.0:8090->8090/tcp | cocky_elion      |
| 02be2efb4f64      | account-service | "java -Djava.securit"  | 33 seconds ago     | Up 33 seconds     | 0.0.0.0:8010->8010/tcp | romantic_babbage |
| clddcc2c5b67      | auth-service    | "java -Djava.securit"  | About a minute ago | Up About a minute | 0.0.0.0:5000->5000/tcp | keen_noether     |
|                   |                 |                        |                    |                   |                        |                  |

● 使用postman进行测试

|                  |                                 | h =                                      | GET 🗸                                                                                                    |
|------------------|---------------------------------|------------------------------------------|----------------------------------------------------------------------------------------------------|
|                  |                                 | eaders (1) Body Pre-request Script Tests | thorization                                                                                                    |
| ic5-b0e590a30d58 | Bearer 1af4ae4a-be53-44fa-bdc5- | 1                                        | Authorizati                                                                                                    |
|                  | value                           |                                          | key                                                                                                    |
|                  |                                 | Preview JSON >>                          | Pretty         Raw           1 + []         "status           3 "messag         - "data":           5 "id":         - "acco           7 "acco         8 "amou           9 ],         10 "succes |
|                  |                                 | ıp": 1585213972876                       | 11 "timest<br>12 }                                                                                                    |

服务正常响应!

# 使用docker-compose启动

● 建立 cloud-service.yml 文件编排镜像 version: "3" services: auth-service: container name: auth-service image: auth-service:latest ports: - "5000:5000" restart: always cloud-gateway: container\_name: cloud-gateway image: cloud-gateway:latest ports: - "8090:8090" restart: always account-service: container name: account-service image: account-service:latest ports: - "8010:8010" restart: always

### • 将文件上传至服务器,使用如下脚本启动服务

docker-compose -f cloud-service up

| (rotgoingo 1/2 app)# docker-compose -r clud-service.ymclup<br>Creating network app default with the default driver<br>Creating account-service diver                                                                                                    |                                                                                                    |
|----------------------------------------------------------------------------------------------------|----------------------------------------------------------------------------------------------------|
| Creating Guod-gateway down<br>Creating Cloud-gateway down<br>Attaching to auth-service, account-service, cloud-gateway main] trationDelegatesBeanPostProcessorChecker : Bean 'org.springf<br>cloud.autoconfigure.ConfigureTionPropertiesBeanPostProcessorChecker : Bean 'org.springf<br>main factors / 2020-03-26 09;27:19-592 INFO 1 [ main] trationDelegatesBeanPostProcessorChecker : Bean 'org.springf                                                                                                    | framework.cloud.autoconfigure.ConfigurationPropertiesRebinderAutoConfiguration' o<br>scessed by all BeamPostProcessors (for example: not eligible for auto-proxying)<br>remework.cloud.autoconfigure.configuration? |
| <pre>.cloud.autoconfigure.ConfigurationPropertiesRebinderAutoConfiguration\$SEnhancerBySpringCGLIB\$\$a17eb50a] is not eligible for getting pro auth-service auth-service auth-se</pre> | cessed by all BeanPostProcessors (for example: not eligible for auto-proxying)                                                                                                    |
| All of pickey     All of pickey     All                                                                                                    | e set, falling back to default profiles: default                                                                                                    |
| account-service /////<br>account-service /////<br>account-service //////<br>account-service //////<br>account-service ///////<br>account-service ////////<br>account-service ////////<br>account-service ////////<br>account-service ////////<br>account-service ////////<br>account-service ///////<br>account-service ////////<br>account-service ////////<br>account-service ////////<br>account-service ////////////////////////////////////                                                                                                    | memork.cloud.autocontigure.contigurationroperiiesmedinderAutocontiguration ar<br>ssed by all BeanPostProcessors (for example: not eligible for auto-proxying)                                                       |
| GET V /account-service/account/getByCode/jianzh5                                                                                                    |                                                                                                    |
| Authorization Headers (1) Body Pre-request Script Tests                                                                                                    | Bearer 1af4ae4a-be53-44fa-bdc5-b0e590                                                                                                    |
| key                                                                                                    | value                                                                                                    |
| Body Cookies Headers (10) Tests                                                                                                    |                                                                                                    |
| Pretty Raw Preview JSON V                                                                                                    |                                                                                                    |
| <pre>1 ~ { 2 "status": 100, 3 "message": "请求成功", 4 ~ "data": { 5 "id": 17, 6 "accountCode": "jianzh5", 7 "accountName": "jianzh5", 8 "amount": 89 9 }, 10 "success": true, 11 "timestamp": 1585215176728 12 } </pre>                                                                                                    |                                                                                                    |

### 服务正常响应!

SpringCloud的容器化部署还是比较简单的,你也来试试好了!